## \*Web予約のご案内\* (24時間受付可) Web(スマホ・パソコン)から診察の予約ができます。 ご希望の日にち・時間指定予約が可能です。 予約取得時&前日確認メールがご利用になれます。 (当院からのお知らせを配信させて頂くこともございます。) https://kuri-cli.mdja.jp **SURL** Web予約する(イメージ画面) 2 3 4 1 認証 認証確認 日付選択 くりた内科クリニック ← ●●●●●年●●月 → Web予約ページ 診察券番号 以下で正しいですか? 月 火 \* 金 ± 名前 00 00 様 メニュー 誕生月日 13 Q →はい(本人のみ受付する) 19 O 15 Q 16 O 17 Q 18 O 20 Q 当院初めての方はこちら 22 Q 23 Q 24 0 25 Q 26 Q 27 Q →はい(家族も同時に受付) 29 30 31 認証する 受付する →いいえ 6 5 予約完了しました。 メールアドレスを登録する 時間選択 予約内容 〇〇〇〇 様 . ← ○月○日(○) → 0000年0月0日(O) 00:00 午前 ★メールでのお知らせを希望します × 09時00分 か?★ Ο 09時15分 ※「当院初めての方はこちら」 Ο 09時30分 1日前の〇時頃にメールでお知らせ 名前・生年月日・電話番号登録の上、ご利用になれます。 09時45分 することができます。 →希望する ※画面表示は改良のため予告なく変更することがあります。

## ▼注意事項等▼

●お呼びした時に不在の場合しばらくお待ち頂くことになります。
●予約をした後、来院できなくなった場合は必ず予約の取消しを行なって下さい。
●診察状況により、お呼びする時間が前後することもございます。

## ▼お知らせサービスについて▼

TOP画面から事前に「メールアドレスを登録・変更する」を済ませておくと便利です。受信制限の設定をしている 方は「mx.mdja.jp」からのメールを許可してください。機種によっては初期設定で受信制限が掛かっている場合が ございます。ドメイン受信設定方法は各携帯電話会社にお問い合わせください。

くりた内科クリニック